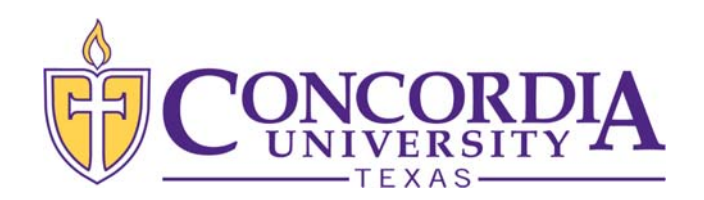

# Accepting Your Financial Aid in MyInfo

(Satisfying Your E-Award Notification)

Page 1

# Step 1

- Log into the secure area of MyInfo at Concordia University Texas. (https://myinfo.concordia.edu/)
- Select the Financial Aid tab
- Select Financial Aid Award Information

|                                                                                                    | Alumni and Frien                                              | ds Volunteer                               | Student          | Financial Aid                               | Employee                                 |
|----------------------------------------------------------------------------------------------------|---------------------------------------------------------------|--------------------------------------------|------------------|---------------------------------------------|------------------------------------------|
| Search                                                                                                   | Go                                                            |                                            |                  |                                             |                                          |
| Financial Aid                                                                                            |                                                               |                                            |                  |                                             |                                          |
| Financial Aid Status<br>View your financial aid req<br>Financial Aid Summa<br>Get a snapshot of your cor | uirements, holds and ac<br>ary<br>st of attendance, total fir | ademic progress wh<br>nancial aid award an | ich left unresol | red can prevent you<br>aid history, and aci | u from receiving you<br>ademic standing. |
| Financial Aid Award                                                                                      | Information                                                   | lass saliss scand                          | later a start b  | stars, and some                             | t school de                              |
| E-Mail the Financial<br>If you do not use an email                                                       | Aid Office<br>I client such as Outlook,                       | Windows Mail, or Th                        | underbird, plea  | se use your regular                         | r method to send an                      |
| Financial Aid Related                                                                                    | check out links to variou                                     | s educational resou                        | rces from the U  | .S. Department of                           | Education and other                      |
| Apply for financial aid and                                                                              |                                                               |                                            |                  |                                             |                                          |

## Step 2

Select Award for Aid Year

#### Personal Information Alumni and Friends Volunteer Student Financial Aid Employee

Search Go

#### Award Information Overview

Charges and Payments By Term see what charges and payments have been applied to your student account.

Award for Aid Yea ecific aid year.

Award Payment Schedule View the anticipated date of the arrival of your funds at CTX. The actual date could be later, depending on when you comp Award History

tory of your awards at CTX.

### Step 3

Select the Aid Year you need to review from the dropdown menu (Ex: Federal Aid Year 2020-2021)

Click the "Submit" button

#### Personal Information Alumni and Friends Volunteer Student Financial Aid Employee Finance

Search Go Aid Year Some financial aid information is determined by Aid Year (the academic year for which you are receiving financial aid). Select Aid Year Submit ederal Ald Year 2018-201 Financial Aid Year 2017-2018 Finanical Aid Year 2016-2017 RELEASE: 8.21 Financial Aid Year 2015-2016 Financial Aid Year 2014-2015 © 2018 Elluciar Financial Aid Year 2013-2014 Financial Aid Year 2012-2013 Financial Aid Year 2011-2012 Financial Aid Year 2010-201

## Step 4

Click on the Terms and Conditions tab

Personal Information Alumni and Friends Volunteer Student Financial Aid Employee Finance

Search Go

Award Package for Federal Aid Year 2019-2020

General Information Award Overview Resources/Additional Information Terms and Condition 🗧 Click on each tab displayed on this page to view your financial aid award details for this aid year.

Step 5

- The Terms and Conditions link (in blue) will open a PDF file for you to read.
- Accept the Terms and Conditions by clicking the "Accept" button

Personal Information Alumni and Friends Volunteer Student Financial Aid Employee Finance Search Go Award Package for Federal Aid Year 2019-2020 General Information Award Overview Resources/Additional Information Terms and Conditions Terms and Conditions Review the Financial Ai nd click the "Accept" button in order to view Accept Award Offer on the next tab. After opening that tab, accept, decline or reduce the aid being offe

Accept Do Not Accept

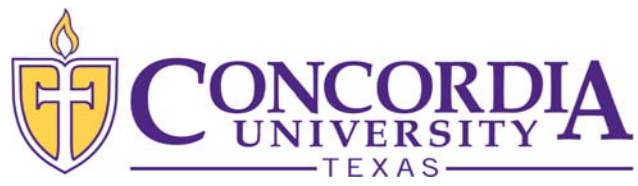

# Accepting Your Financial Aid in MyInfo

(Satisfying Your E-Award Notification)

Page 2

## Step 6

- After you accept the Terms and Conditions, the Accept Award Offer tab will be activated.
- Click on the Accept Award Offer tab

#### Step 7

- Accept or decline aid being offered:
  - Select <u>Accept Full Amount All Awards</u> button
    - OR
  - Use the <u>Select Decision</u> drop down to accept or decline each award offered
- Press <u>Submit Decision</u> button to finalize your decisions.
- If you would like to request a lesser amount, accept the award for the amount shown and finalize your decision as described above. Then enter a comment on which award you want reduced and the amount you are requesting in the <u>Comments</u> section of the screen and select the <u>Submit Information</u> button.
- CTX Student Financial Services will make the adjustment after your comment is received. You can log into MyInfo to confirm that the award was adjusted correctly.

## Step 8

- If you are receiving any outside resources not listed in your financial aid award (grants from an employer, church, etc.), click on the Resources/ Additional Information Tab to report that information.
- Enter the Resource Description (Ex: FFA Scholarship), the applicable Term, the Amount and any comments regarding the source. Then <u>Submit</u> <u>Information</u>.
- Be sure to exit MyInfo when you are finished.

| - 0 -                                                                                                    |  |  |  |  |  |  |
|----------------------------------------------------------------------------------------------------|--|--|--|--|--|--|
| Personal Information Alumni and Friends Volunteer Student Financial Aid Employee Finance                                                                                                    |  |  |  |  |  |  |
| Search ©<br>Award Package for Federal Aid Year 2019-2020                                                                                                    |  |  |  |  |  |  |
| General Information Award Overview Resources/Additional Information Terms and Conditions Accept Award Offer                                                                                                    |  |  |  |  |  |  |
| Terms and Conditions Beview the Financial Aid Terms and Conditions and click the "Accept" button in order to view Accept Award Offer on the next tab. After open accept, decline or reduce the aid being offered. |  |  |  |  |  |  |
| You have accepted the Terms and Conditions.                                                                                                    |  |  |  |  |  |  |

#### Award Package for Federal Aid Year 2019-2020

General Information Award Overview Resources/Additional Information Terms and Conditions Accept Award Offer

- Print Instructions for completing your award letter:
  - If you wish to accept all of the awards as offered, you may click on the "Accept Full Amount All Awards" button. Otherwise, column then click on the "Submit Decision" button when you have finished.
  - 2. TO REDUCE A LOAN AMOUNT OFFERED: After accepting the loan and submitting your decision, use the comment box to ide Information" button when you are finished.
  - Work-Study (for those that qualify) provides part-time employment for students. Students will receive their work-study in t tuition balance. Positions are competitive and are not guaranteed. Students use the CTX Career Services website at <u>www.m</u>
  - 4. Use the "Resources/Additional Information" tab to report any outside scholarships or employee tuition reimbursement you v resource. Report the amount for each term by using the pull-down menu under the <u>Term</u> column.

| Award Decision       |                     |             |                   |  |
|----------------------|---------------------|-------------|-------------------|--|
| Fund                 | Status Term         | Amount      | Accept Award      |  |
| Student Loan         | Offered Fall 2019   | \$1,750.00  | 1                 |  |
|                      | Offered Spring 2020 | \$1,750.00  | 1                 |  |
|                      | Fund Total:         | \$3,500.00  | 1                 |  |
| College Work Study   | Offered Unscheduled | i\$3,000.00 |                   |  |
|                      | Fund Total:         | \$3,000.00  | Select Decision 🗸 |  |
| Concordia Scholarshi | Offered Fall 2019   | \$2,500.00  |                   |  |
|                      | Offered Spring 2020 | \$2,500.00  | 1                 |  |
|                      | Fund Total:         | \$5,000.00  | Select Decision ∨ |  |
|                      |                     |             |                   |  |
|                      |                     |             |                   |  |
| Accept Full Amount   | All Awards Submit   | Decision    |                   |  |
|                      |                     |             |                   |  |
|                      |                     |             |                   |  |
| Comments             |                     |             |                   |  |
| 2000 character maxir | num                 |             |                   |  |
|                      |                     |             |                   |  |

Award Package for Federal Aid Year 2019-2020

eneral Information Award Overview Resources/Additional Information Terms and No outside resource information is available for you at this time.

🙀 If you have additional outside resources that are not reflected above, please enter the information below and press Submit

| Resource Description       | Term                    | Amount      | Comments               |       |
|----------------------------|-------------------------|-------------|------------------------|-------|
| 0 character maximum        |                         |             | 2000 character maximum |       |
|                            | Fall 2019 🗸             |             |                        |       |
|                            |                         |             |                        |       |
|                            | Fall 2019 V             |             |                        | ,     |
|                            |                         |             |                        |       |
|                            | Fall 2019 V             |             |                        | ,     |
|                            |                         |             |                        |       |
| Submit Information         |                         |             |                        |       |
|                            |                         |             |                        |       |
| A                          |                         |             |                        |       |
| Myinfo at 0                | Concordia University    |             |                        |       |
|                            |                         | 1980 - Fr   |                        |       |
| Personal Information Stude | nt Financial Aid Employ | yee Finance | tech de Taxanative     | tinks |